## ASPEN Advanced Class

- 1. Have parents log into Aspen. \*If parents have forgotten their password they will need to request a new one through the help desk. It may take 24 hours or longer for the password to be reset.
- 2. Once parents have logged into the system they should see the following screen:

| Pages             | Family Academics Calendar                                                                                                    |  |  |  |  |  |  |
|-------------------|----------------------------------------------------------------------------------------------------|--|--|--|--|--|--|
|                   | Home Page Schools Calendars Tab 3 Tab 4                                                                                                    |  |  |  |  |  |  |
| Home              | Tasks Edit                                                                                                    |  |  |  |  |  |  |
| Academic<br>T     | Open Tasks 🔻                                                                                                    |  |  |  |  |  |  |
| Other             | Received Workflow Task Subject                                                                                                    |  |  |  |  |  |  |
| -                 | NO IASKS                                                                                                    |  |  |  |  |  |  |
| Page<br>Directory |                                                                                                    |  |  |  |  |  |  |
|                   | Workflow                                                                                                    |  |  |  |  |  |  |
|                   |                                                                                                    |  |  |  |  |  |  |
|                   |                                                                                                    |  |  |  |  |  |  |
|                   | Rannar                                                                                                    |  |  |  |  |  |  |
|                   |                                                                                                    |  |  |  |  |  |  |
|                   | Parents and Students,                                                                                                    |  |  |  |  |  |  |
|                   | 1 <sup>st</sup> Semester Benot Carte for MHS students are now available list below. Scroll down, and on the right side link for the section "Published Paports". Your student(s)" Benot Cards are available for your to look at there. |  |  |  |  |  |  |
|                   | Concise report on our to mino success are now analysis convertigence on an eight success to hold the section in automatic success are evaluated by you to took at there.                                                               |  |  |  |  |  |  |
|                   | Published Reports                                                                                                    |  |  |  |  |  |  |
|                   | Filename DateUploaded                                                                                                    |  |  |  |  |  |  |
|                   |                                                                                                    |  |  |  |  |  |  |
|                   | -                                                                                                    |  |  |  |  |  |  |
|                   | These will be available for you to look at until Tuesday, February 7, 2017. You may print a copy if you would like one for your records.                                                                                               |  |  |  |  |  |  |

3. Have parents click on the Family tab:

| Pages             | Family Academics                                                                                                    | Calendar                           |                                        |                                    |      |         |            |
|-------------------|----------------------------------------------------------------------------------------------------|------------------------------------|----------------------------------------|------------------------------------|------|---------|------------|
|                   | Home Page Schools Cale                                                                                                    | endars Tab 3 Tab 4                 |                                        |                                    |      |         |            |
| Home              | Tasks                                                                                                    |                                    |                                        |                                    |      |         | Edit       |
| Academic          | Open Tasks V                                                                                                    |                                    |                                        |                                    |      |         | + Initiate |
| Other             | Received                                                                                                    |                                    | Workflow                               |                                    | Task | Subject |            |
| -                 |                                                                                                    |                                    |                                        | No Tasks                           |      |         |            |
| Page<br>Directory |                                                                                                    |                                    |                                        |                                    |      |         |            |
|                   | Workflow                                                                                                    |                                    |                                        |                                    |      |         |            |
|                   |                                                                                                    |                                    |                                        |                                    |      |         |            |
|                   |                                                                                                    |                                    |                                        |                                    |      |         |            |
|                   | Banner                                                                                                    |                                    |                                        |                                    |      |         |            |
|                   |                                                                                                    |                                    |                                        |                                    |      |         |            |
|                   | arento and otduento,                                                                                                    |                                    |                                        |                                    |      |         |            |
|                   | 1st Semester Report Cards for MHS students are now available just below. Scroll down, and on the right side, look for the section "Published Reports". Your student(s)' Report Cards are available for you to look at there: |                                    |                                        |                                    |      |         |            |
|                   | Published Reports                                                                                                    |                                    |                                        |                                    |      |         |            |
|                   | Filename Date                                                                                                    | eUploaded                          |                                        |                                    |      |         |            |
|                   |                                                                                                    | -                                  |                                        |                                    |      |         |            |
|                   | These will be evaluable for                                                                                                    | te la chatan di Tara dan Fahara    |                                        | del Dise de la constante           |      |         |            |
|                   | These will be available for you                                                                                                    | u to look at until Tuesday, Februa | ry 7, 2017. You may print a copy if yo | u would like one for your records. |      |         |            |

4. Have parents click on the "notification" side tab on the Family page:

|   | Pages Fa            | amily A |
|---|---------------------|---------|
|   | Students            |         |
|   | Details             | Option  |
|   | Contacts            | _       |
|   | Daily<br>Attendance |         |
|   | Transcript          |         |
|   | Assessments         |         |
|   | Schedule            |         |
|   | Membership          |         |
|   | Documents           |         |
| ( | Notification        | )       |

5. Have the parents click on the email addresses they would like notifications to be sent, click on subscribe, and determine the threshold of when the parent will receive notifications. \*If they have multiple children, they will need to do it for each child\*

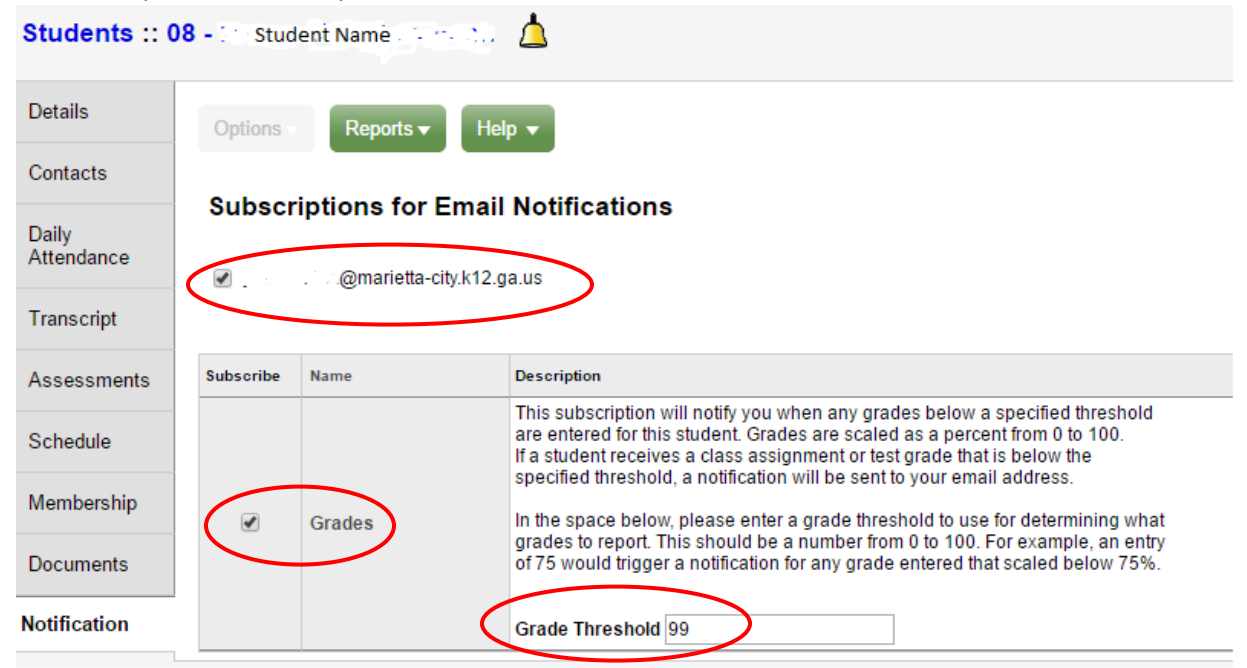

6. Next have parents click on the assessments side tab

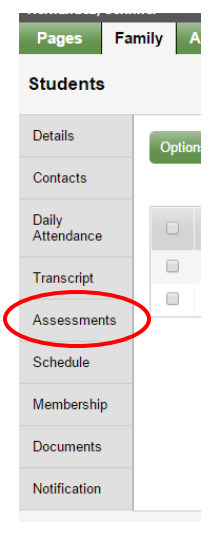

7. Parents will see the following screen. They are sorted by date.

|  | 12/5/2014 | 0.0 | MAP                    | 0.0 |
|--|-----------|-----|------------------------|-----|
|  | 4/15/2015 | 0.0 | Georgia Milestones EOG | 0.0 |
|  | 4/25/2015 | 0.0 | MAP                    | 0.0 |
|  | 4/25/2015 | 0.0 | MAP                    | 0.0 |
|  | 4/25/2015 | 0.0 | MAP                    |     |

8. Parents can click on the date to view the assessment results.

9. Next have the parents click on the top "Pages" tab

| Pages             | Family Ac    | ademics     | Caler  | ndar  |       |  |
|-------------------|--------------|-------------|--------|-------|-------|--|
| <b>*</b>          | Home Page    | Schools Cal | endars | Tab 3 | Tab 4 |  |
| Home              | Tasks        |             |        |       |       |  |
| Academic          | Open Tasks V |             |        |       |       |  |
| Other             | Received     |             |        |       |       |  |
| Page<br>Directory |              |             |        |       |       |  |

10. Have parents click on the "Other" side tab

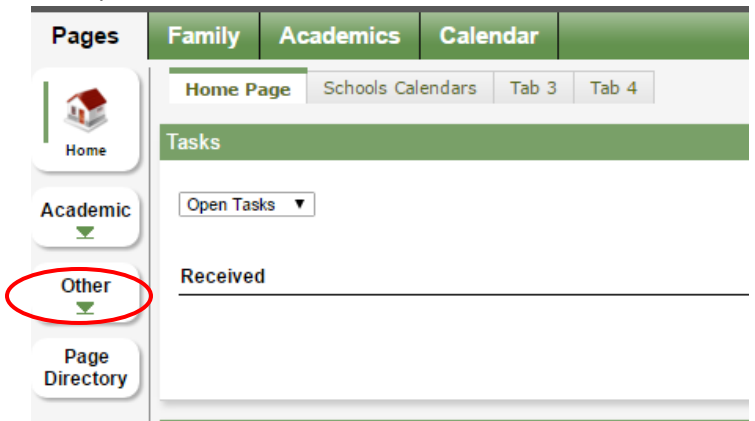

11. Have the parent click on the SLDS logo

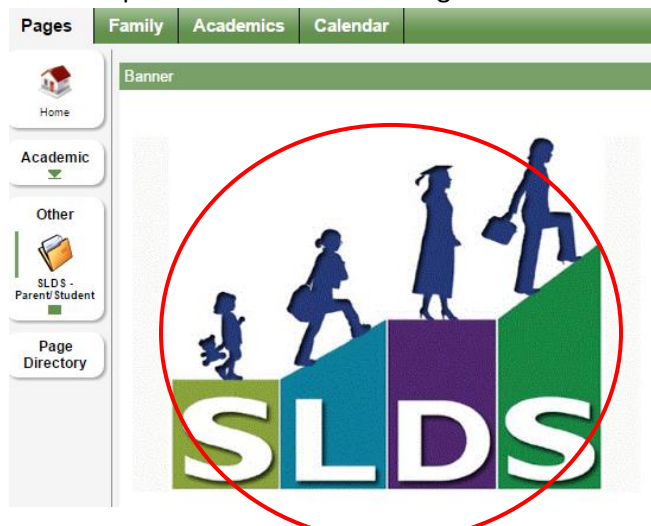

12. Once inside that site, parents can view their child's test results and lexile reading levels over time or they can search for resources provided by the state

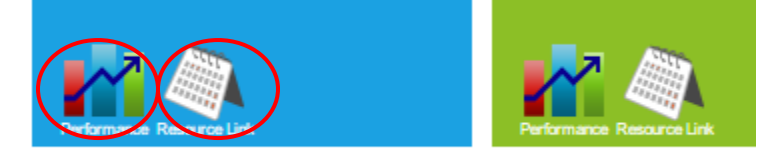